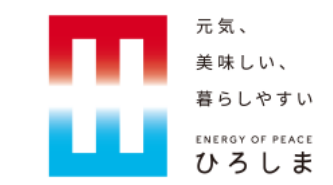

# 広島県電子申請システムにおける 電子納付の利用方法について

広島県総務局デジタル県庁推進担当

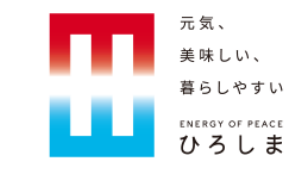

#### 1. 電子納付の概要

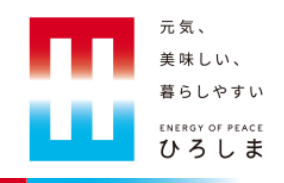

○広島県の行政手続について、「広島県電子申請システム」を使用して オンライン申請等を行った場合、その手続に係る申請手数料等もオンラ インで支払うことが可能です。

○支払いの方法は、インターネットバンキング等を利用したPay-easy(ペ イジー)・各種のクレジットカードやQRコード決済等に対応しており、 様々な決済手段を利用することができます。

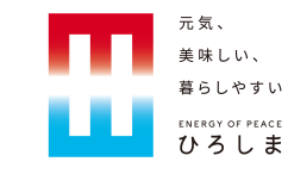

#### 2. 電子納付で利用可能な決済手段について

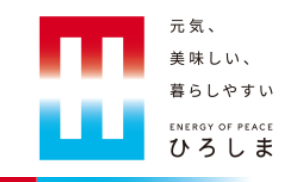

○広島県電子申請システムでは、次の決済手段が利用可能です。

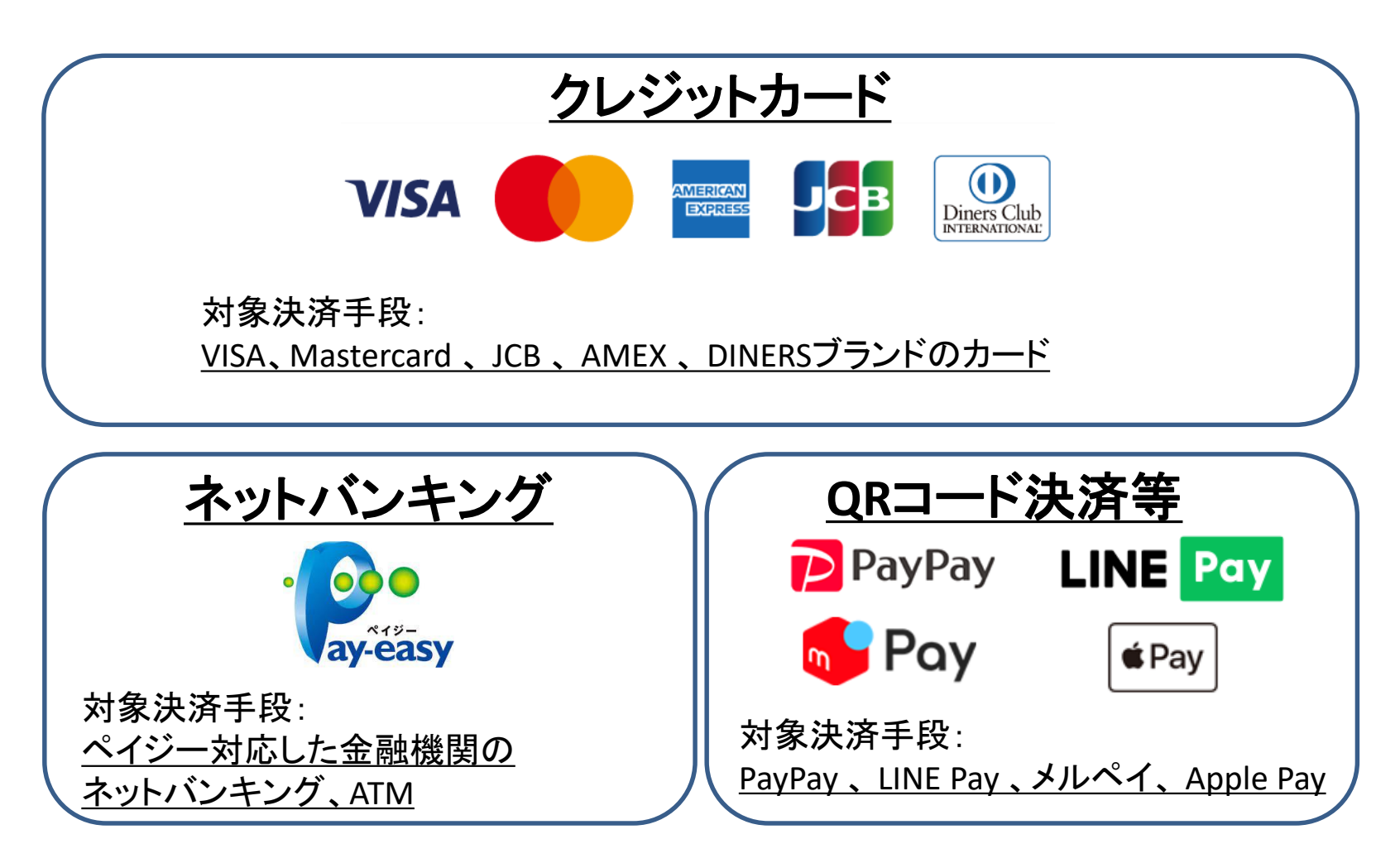

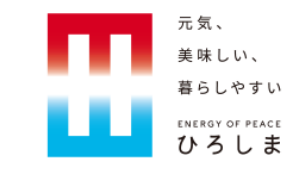

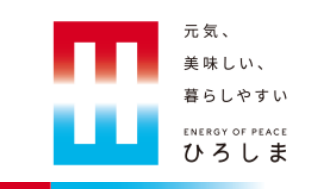

| € 広島県                                                                                                    | 電子申請システム                                                                                                    | <b>ラクラク!</b><br>2 ロク<br>利用者     | ブイン<br>音登録 |
|----------------------------------------------------------------------------------------------------|----------------------------------------------------------------------------------------------------|---------------------------------|------------|
| 🕻 申請書ダウンロード                                                                                                    | 電子申請システムにアクセスして、<br>「申込内容照会」をクリックします。                                                                                                    |                                 | _          |
| <b>〉</b> 手続き申込 ) 申                                                                                                    | 这内容照会 ) 職責署名検証                                                                                                    |                                 |            |
| <ul> <li>お知らせ</li> <li>(2022年09月01日) 電子</li> <li>〇起動リンク(別ウィンド<br/>https://webchat.beb</li> <li>※詳細はこちら</li> <li>https://www.pref.him</li> <li>〇お答えできる内容</li> <li>・電子申請システムの利</li> <li>・各手続に関する制度や</li> <li>※現時点では回答でき</li> </ul> | 申請に係る質問に自動で応答するAlチャットボットの運用を開<br>やすで起動)<br>ot.io/chat/29d256aa<br>oshima.lg.jp/soshiki/265/denshi-shinsei-aichat.html<br>別用方法<br>き事務の内容<br>終ないご質問も、状況に応じて対応可能となるよう、継続的にす | 脚治しました。<br>改善を図ります。<br>過去のお知らせ> |            |

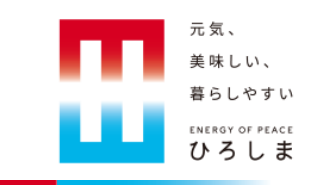

| ▶ 手続き申込                     | > 申込内容照会                                 | ) 職責署名検証              |     |                             |                             |
|-----------------------------|------------------------------------------|-----------------------|-----|-----------------------------|-----------------------------|
|                             |                                          | 市政市の四本                |     | 件名                          | 【申込完了通知メール】                 |
|                             |                                          | 甲込内谷照宝                |     | このメールは広島                    | 県・市町共同利用型電子申請システムが発行しております。 |
| 申込照会                        |                                          |                       |     | 手続き名:                       |                             |
|                             |                                          |                       |     | 電子申請システ                     | ム(クレカ・コード)/デジタル県庁推進担当テスト様式  |
| 整理番号を                       | 入力してください                                 |                       |     | の申込を受付けま                    | した。                         |
|                             |                                          |                       |     | 整理番号とバスワ                    | ードをお届けします。                  |
| 申込完了画面、<br>整理番号 <b>をご</b> の | 通知 <b>メールに記載された</b><br>、力 <b>ください</b> 。  |                       |     | 整理番号:<br>バスワード:<br>上記の整理番号と | パスワードを必ず控えてください。            |
| パスワード                       | を入力してください                                |                       |     | 申込内容照会の際                    | に必要となります。                   |
|                             |                                          |                       |     | どちらも半角英数                    | 字で、大文字、小文字は区別されます。          |
|                             |                                          |                       |     | 他人に知られない                    | よう大切に保管してください。              |
| 甲込完了画面。<br>パスワードをこ          | 通知 <b>メールに記載された</b><br>【入力 <b>ください</b> 。 | 申請時に送信され<br>「整理番号」および | レてレ | いるメールに記述<br>パスワード」を申        | 載されている<br>込障害画面に入力します。      |

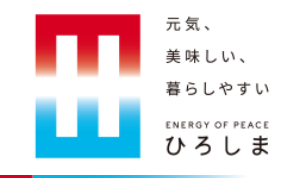

|               | 申込内容照会                                                                | ]  |
|---------------|-----------------------------------------------------------------------|----|
| 申込詳細          | 申請した内容が表示されま                                                          | :す |
| 申込内容を確認してください | J <sup>™</sup>                                                        | Т  |
| ※添付ファイルは一度パソ: | コンに保存してから開くようにしてください。                                                 |    |
| 手続き名          | 電子申請システム(クレカ・コード)/デジタル県庁推進担当テスト様式                                     |    |
| 整理番号          | 603388622757                                                          |    |
| 処理状況          | 完了                                                                    |    |
| 処理履歴          | 2023年3月16日8時36分 受理<br>2023年3月16日8時36分 修正(担当者訂正)<br>2023年3月16日8時35分 申込 |    |
| 納付情報          | 最新データ表示                                                               |    |
| オンライン決済       | _ <u>[SBペイメントでお支払い]</u>                                               |    |
| 納付方法          | 電子納付                                                                  |    |
| 収納機関番号        | 34000 【インターネットバンクでお支払いされる方はこちら】                                       |    |
| 納付番号          |                                                                       |    |
| 確認番号          |                                                                       |    |
| 納付区分          |                                                                       |    |

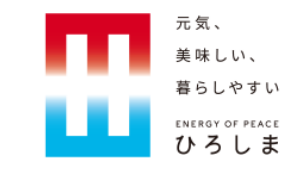

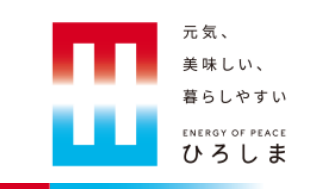

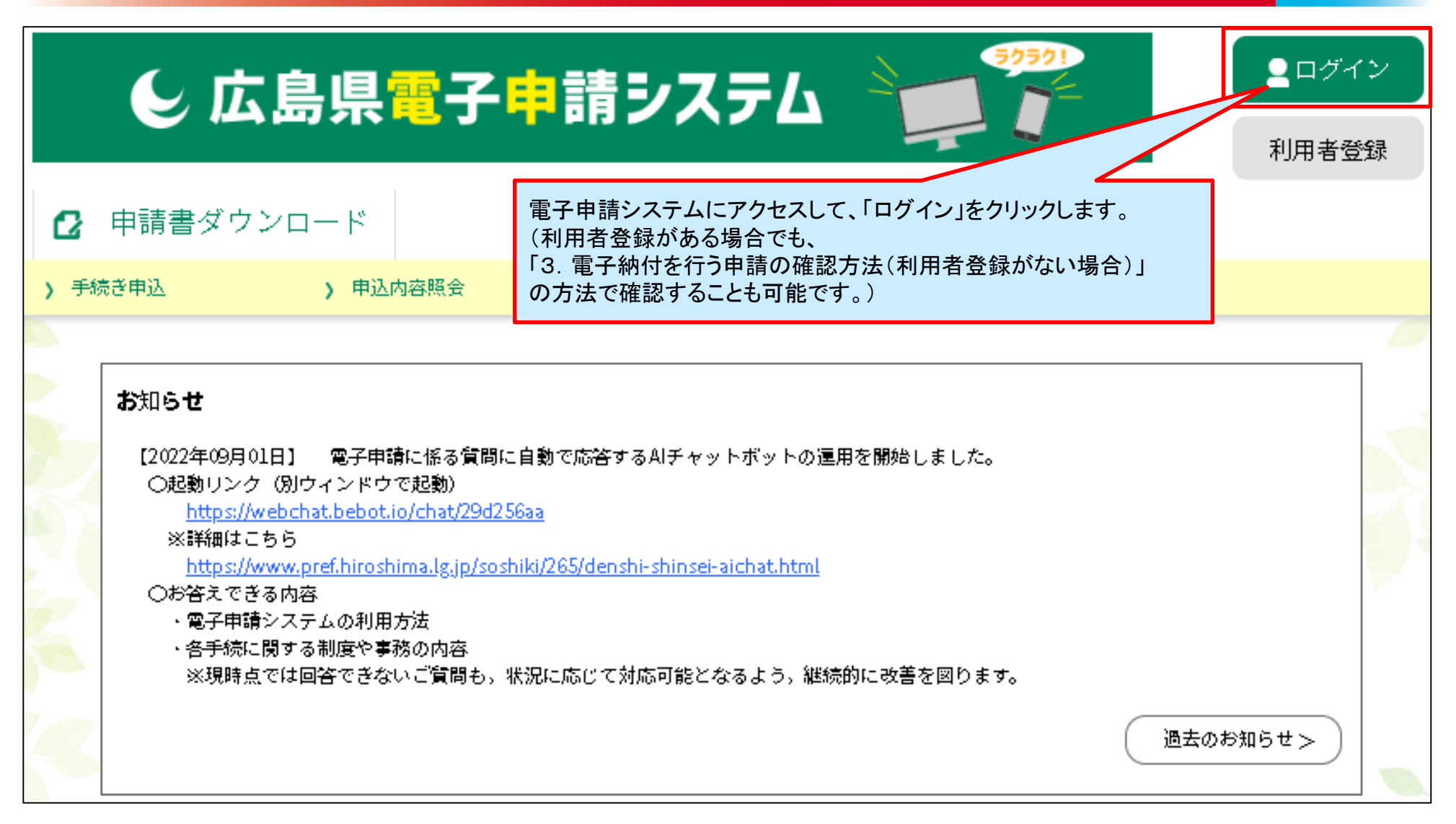

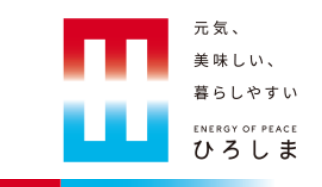

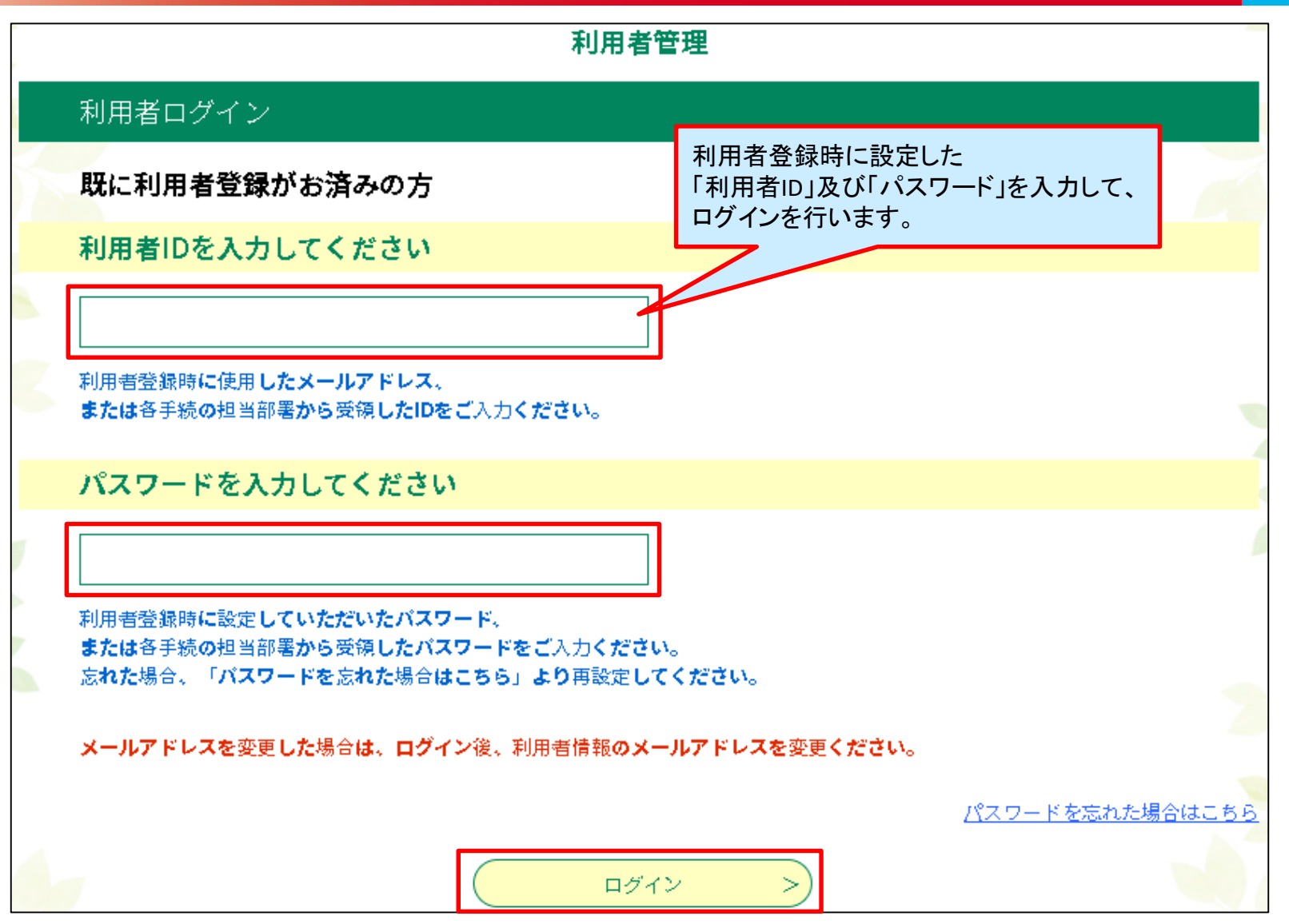

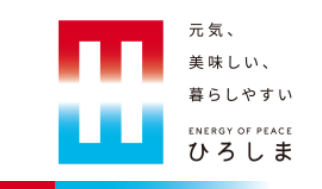

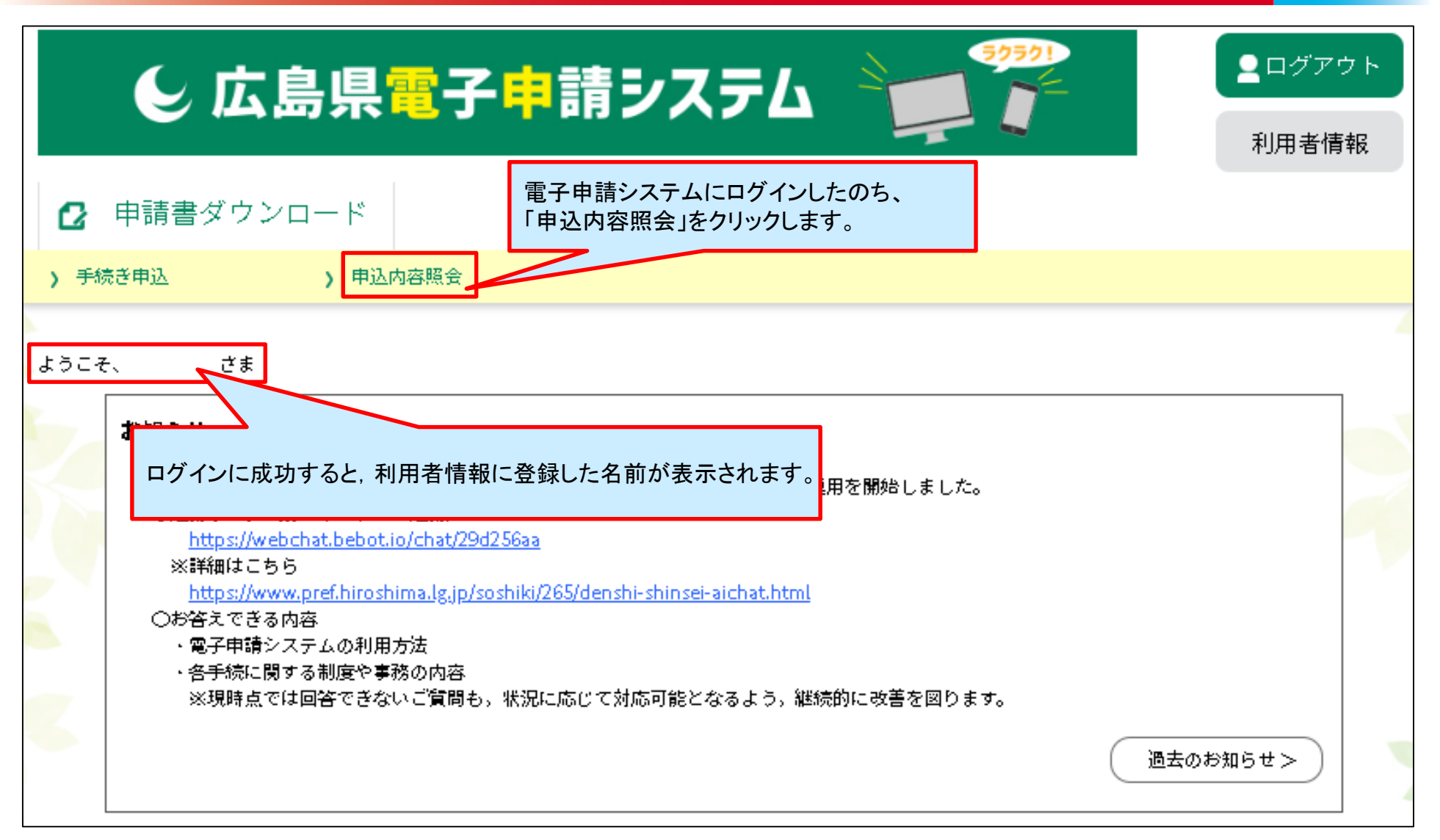

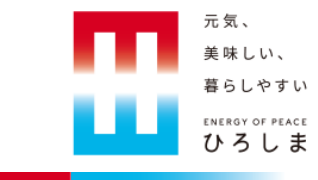

|                 | 申                                          | 込内容照会                      |                                |                           |                  |                         |
|-----------------|--------------------------------------------|----------------------------|--------------------------------|---------------------------|------------------|-------------------------|
| 申込一賢            | <u>-</u><br>Ĵ                              |                            |                                |                           |                  |                         |
| キーワー            | -ドで探す                                      |                            |                                |                           |                  |                         |
| 整理番号            | 手続き名                                       |                            |                                |                           |                  |                         |
| 申込日             | しました カレンダー                                 | ~                          | <b>111</b> カレ:                 | ンダー                       |                  |                         |
|                 | 入力例)2000年                                  | €1月23日は20000123と入力<br>検索 > |                                |                           |                  |                         |
| 2023年03月1       | 6日 18時06分 現在                               |                            |                                |                           |                  |                         |
| 並び <b>省</b> え ( | 申込日時 降順 🛛 🔻 表示数变                           | 変 20件ずつ表示 ▼<br>1           | ううま <sup>、</sup><br>この「<br>クリッ | で申請した<br>申から電子約<br>っクします。 | 手続が一覧ま<br>納付をおこな | 長示されますので、<br>∶う申請の「詳細」を |
| 整理番号            | 手続き名                                       | 問い合 <b>わせ</b> 先            | 申込日時                           | 処理状況                      | 操作               |                         |
| 603388622757    | 電子申請システム(クレカ・<br>コード) /デジタル県庁推進<br>担当テスト様式 | 2                          | 023年3月16日8時                    | 完了                        | 詳細 >             |                         |

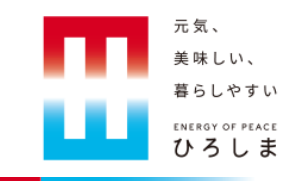

|                                                                                                  | 申込内容照会                              |               |  |  |  |
|--------------------------------------------------------------------------------------------------|-------------------------------------|---------------|--|--|--|
| 申込詳細                                                                                             |                                     | 申請した内容が表示されます |  |  |  |
| 申込内容を確認してください                                                                                    | \ <sub>0</sub>                      |               |  |  |  |
| ※添付ファイルは一度パソコ                                                                                    | 」ンに保存して <mark>から開くようにしてください。</mark> |               |  |  |  |
| 手続き名                                                                                             | 電子申請システム(クレカ・コード)/デジタル県庁推進担当テ       | <br>スト様式      |  |  |  |
| 整理番号                                                                                             | 603388622757                        |               |  |  |  |
| 処理状況                                                                                             | 完了                                  |               |  |  |  |
| 処理履歴         2023年3月16日8時36分 受理           2023年3月16日8時36分 修正(担当者訂正)           2023年3月16日8時35分 申込 |                                     |               |  |  |  |
| 納付情報                                                                                             |                                     | 最新データ表示       |  |  |  |
| オンライン決済                                                                                          | _ <u>[SBペイメントでお支払い]</u>             |               |  |  |  |
| 納付方法                                                                                             | 電子納付                                |               |  |  |  |
| 収納機関番号                                                                                           | 34000 <u>【インターネットバンクでお支払いされる方</u> は | <u>\$256]</u> |  |  |  |
| 納付番号                                                                                             |                                     |               |  |  |  |
| 確認番号                                                                                             |                                     |               |  |  |  |
| 納付区分                                                                                             |                                     |               |  |  |  |

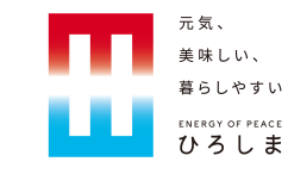

#### 5. 電子納付の利用手順(ペイジー)

5. 電子納付の利用手順(ペイジー)

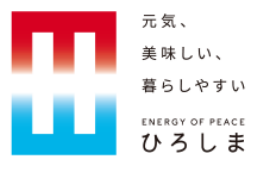

|                 | 申込内容照会                                                                |                                                     |
|-----------------|-----------------------------------------------------------------------|-----------------------------------------------------|
| 申込詳細            |                                                                       |                                                     |
| 申込内容を確認してください   | No.                                                                   |                                                     |
| ※添付ファイルは一度パソコ   | ー<br>コンに保存してから開くようにしてください。                                            |                                                     |
| 手続き名            | 電子申請システム(クレカ・コード)/デジタル県                                               |                                                     |
| 整理番号            | 603388622757                                                          |                                                     |
| 処理状況            | 完了                                                                    |                                                     |
| 処理履歴            | 2023年3月16日8時36分 受理<br>2023年3月16日8時36分 修正(担当者訂正)<br>2023年3月16日8時35分 申込 | <br>納付情報に記載されている<br>「収納機関番号」「納付番号」「確認番号」「納付区分」      |
| 納付情報            |                                                                       | を控えたのち、<br>「インターネットバンキングでお支払いされる方はこちら」<br>をクリックします。 |
| <b>オンライン</b> 決済 | _ <u>[SBペイメントでお支払い]</u>                                               |                                                     |
| 納付方法            | 電子納付                                                                  |                                                     |
| 収納機関番号          | 34000 <u>【インターネットバンクでお支払</u>                                          | <u>ムいされる方はこちら】</u>                                  |
| 納付番号            |                                                                       |                                                     |
| 確認番号            |                                                                       |                                                     |
| 納付区分            |                                                                       |                                                     |

5. 電子納付の利用手順(ペイジー)

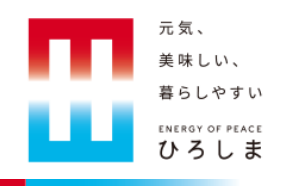

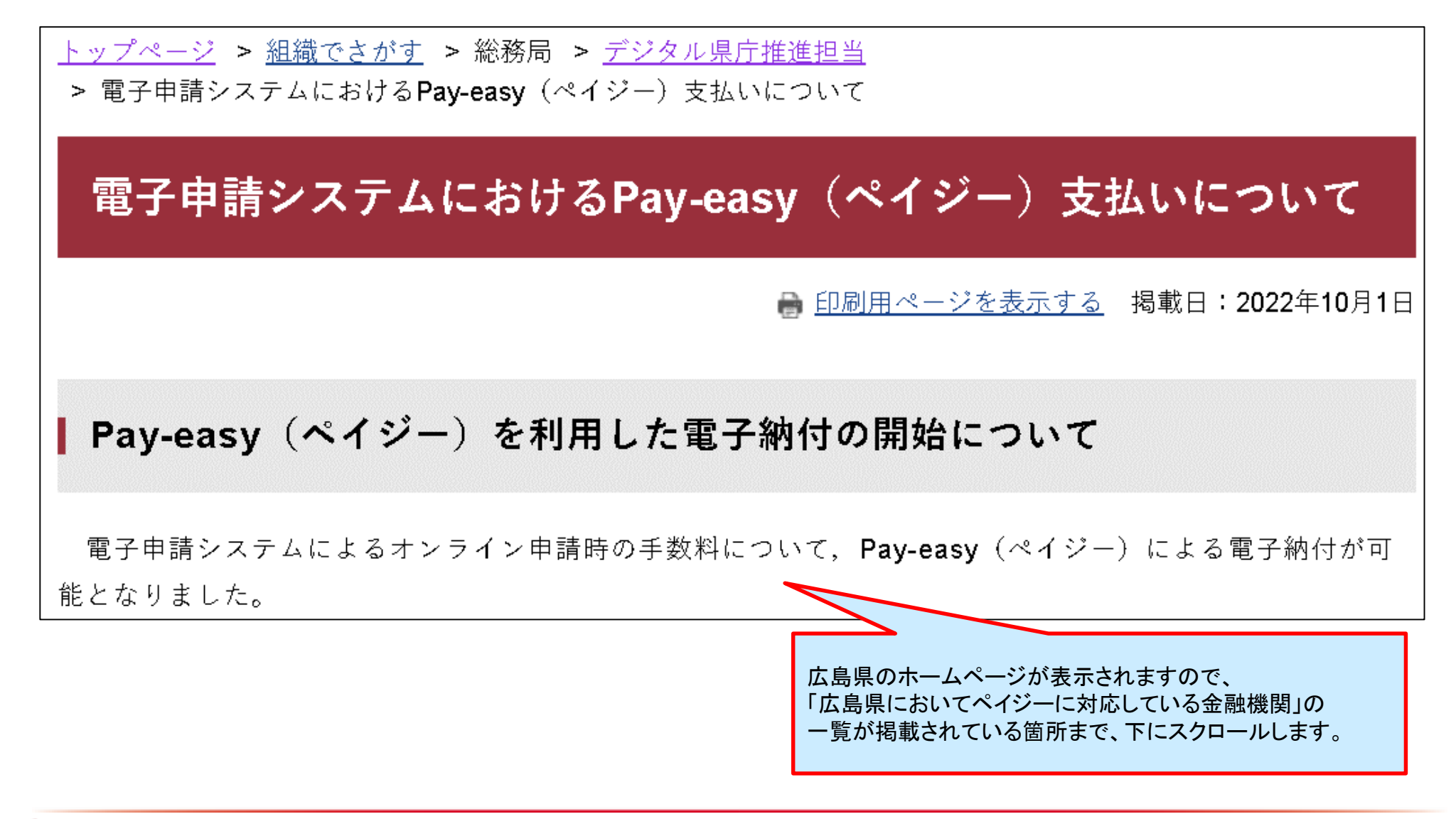

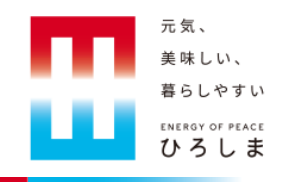

| ┃広島                             | 県においてペイジーに対応している金融                                                                  | 機関                                                                |                                                                       |                          |                                         |
|---------------------------------|-------------------------------------------------------------------------------------|-------------------------------------------------------------------|-----------------------------------------------------------------------|--------------------------|-----------------------------------------|
| 広島<br>広島<br>なお,<br>問い合利<br>(広島) | 県においては、次の金融機関を利用してペイジー<br>対応サービスの種類や取扱い時間帯などは金融<br>っせください。<br>県においてペイジーに対応している金融機関) | 「広島県においてペイ<br>利用する金融機関の<br>(金融機関名をクリック<br>正しく転送されなかっ<br>該当の金融機関のペ | ジーに対応している金<br>名前をクリックします。<br>りすると、各金融機関の<br>た場合は、お手数です<br>ージにアクセスしてく† | を融機<br>のペー<br>すが、<br>ごさい | 関」の中から<br>-ジに転送されます。<br>検索サイトなどから<br>。) |
| No                              | 金融機関名                                                                               | インターネット<br>バンキング                                                  | АТМ                                                                   |                          |                                         |
| 1                               | <u>みずほ銀行</u>                                                                        | 0                                                                 | 0                                                                     |                          |                                         |
| 2                               | <u>三菱UFJ銀行</u>                                                                      | 0                                                                 | 0                                                                     |                          |                                         |
| 3                               | 三井住友銀行                                                                              | 0                                                                 | 0                                                                     |                          |                                         |
| 4                               | <u>りそな銀行</u>                                                                        | 0                                                                 | 0                                                                     |                          |                                         |
| 5                               | 鳥取銀行                                                                                | 0                                                                 | ×                                                                     |                          |                                         |
| 6                               | 山陰合同銀行                                                                              | 0                                                                 | ×                                                                     |                          |                                         |
| 7                               |                                                                                     | 0                                                                 | ×                                                                     |                          |                                         |
| 8                               | 広島銀行                                                                                | 0                                                                 | 0                                                                     |                          |                                         |
| q                               |                                                                                     |                                                                   | ×                                                                     |                          |                                         |

5. 電子納付の利用手順(ペイジー)

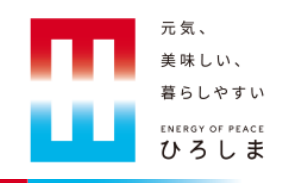

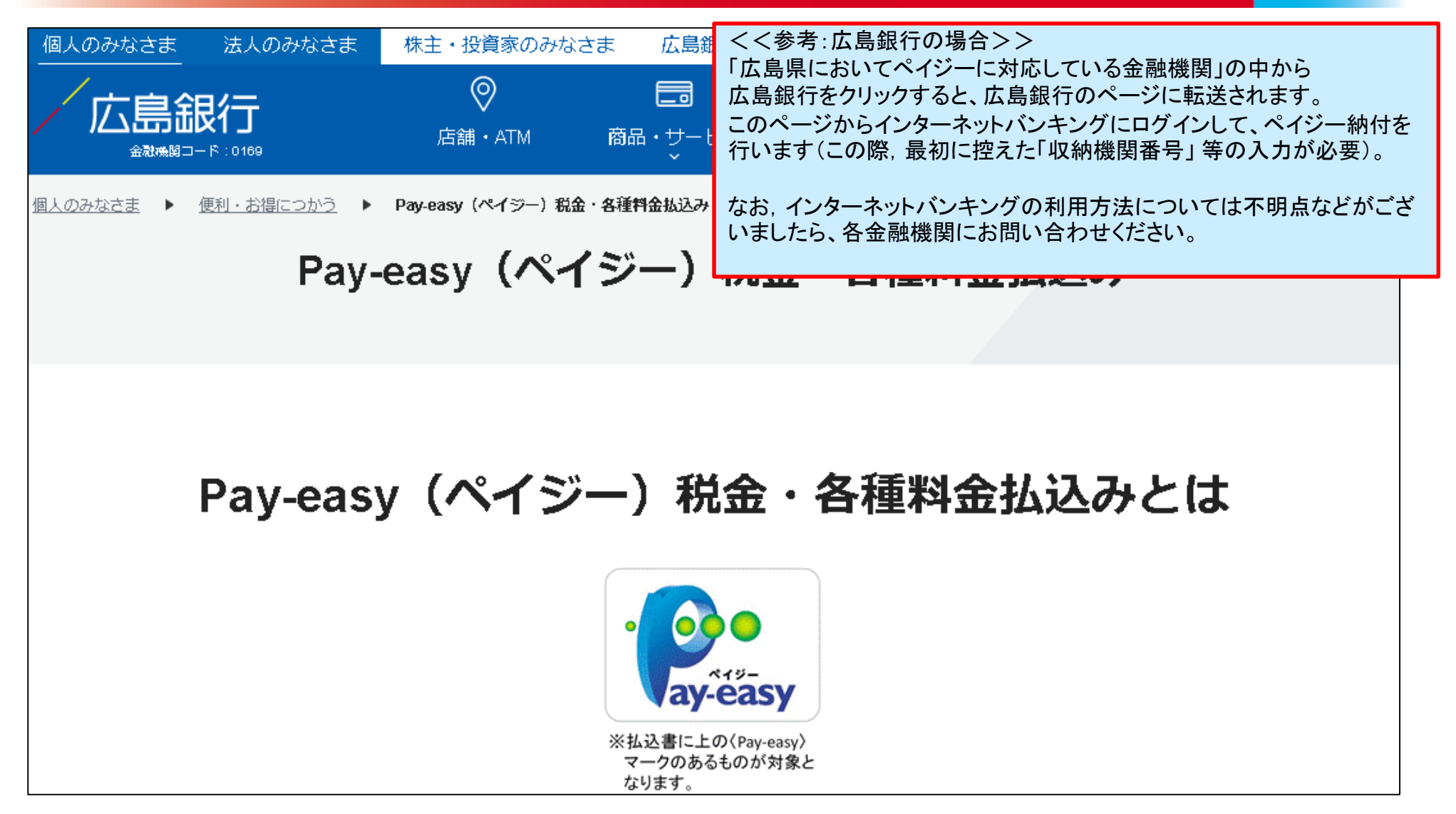

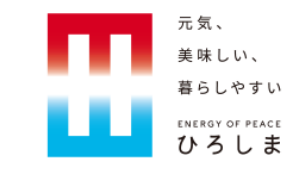

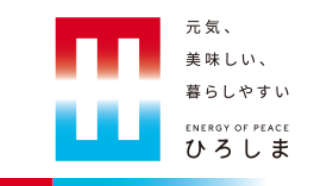

|                                                         | 申込内容照会                                                                                                    |   |
|---------------------------------------------------------|----------------------------------------------------------------------------------------------------|---|
| 申込詳細                                                    |                                                                                                    |   |
| ー<br>申込内容を確認してください。<br>※添付 <b>ファイルは</b> 一度 <b>パソコンに</b> | 保存してから開くようにしてください。                                                                                            |   |
| 手続き名                                                    | 電子申請システム(クレカ・コード)/デジタル県庁推進担当テスト様式                                                                             |   |
| 整理番号                                                    | 603388622757                                                                                                  |   |
| 処理状況                                                    | 完了                                                                                                    |   |
| 処理履歴                                                    | 2023年3月16日8時36分 受理         2023年3月16日8時36分 修正(担当者話         2023年3月16日8時35分 申込         「SBペイメントでお支払い」をクリックします。 | ] |
| 納付情報                                                    | 最新データ表示                                                                                                    |   |
| オンライン決済                                                 | _ <u>[SBペイメントでお支払い]</u>                                                                                       |   |
| 納付方法                                                    | 電子納付                                                                                                    |   |
| 収納機関番号                                                  | 34000 【インターネットバンクでお支払いされる方はこちら】                                                                               |   |
| 納付番号                                                    |                                                                                                    |   |
| 確認番号                                                    |                                                                                                    |   |
| 納付区分                                                    |                                                                                                    |   |

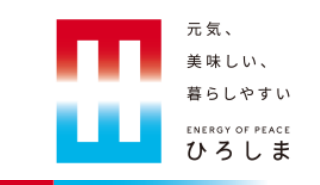

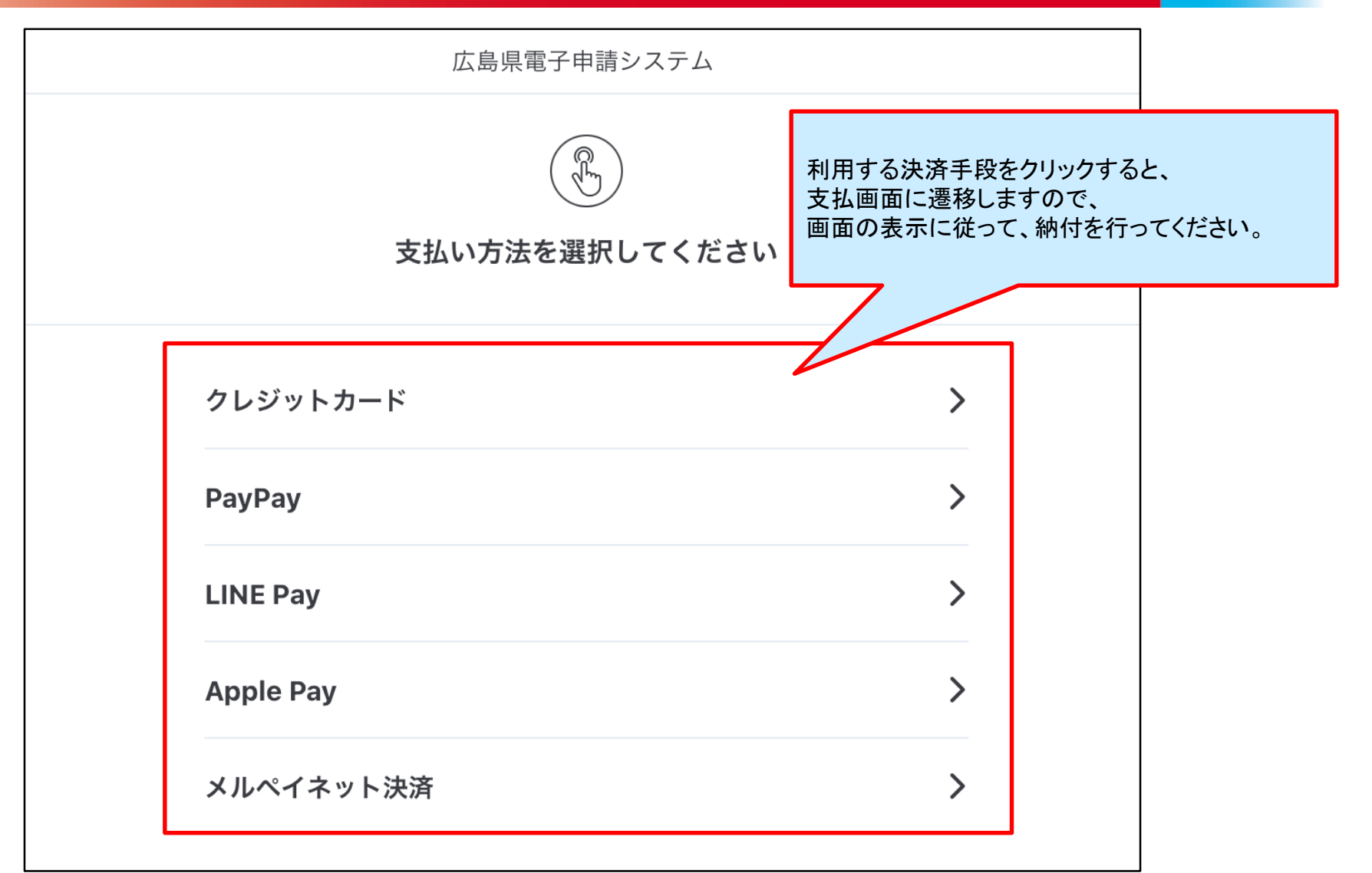

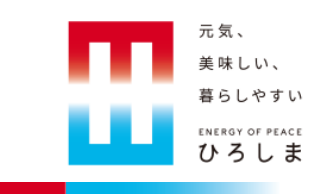

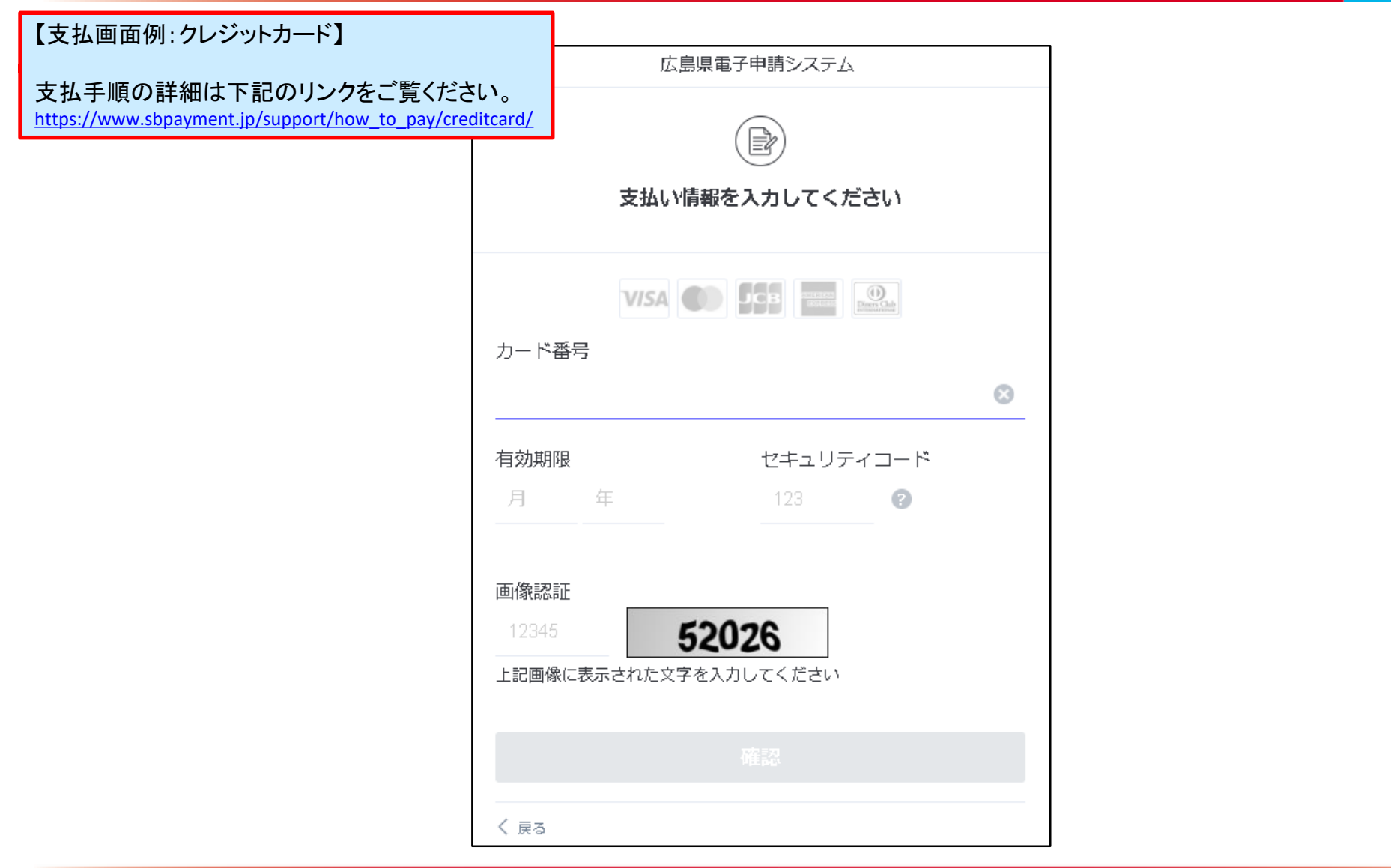

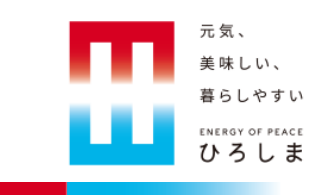

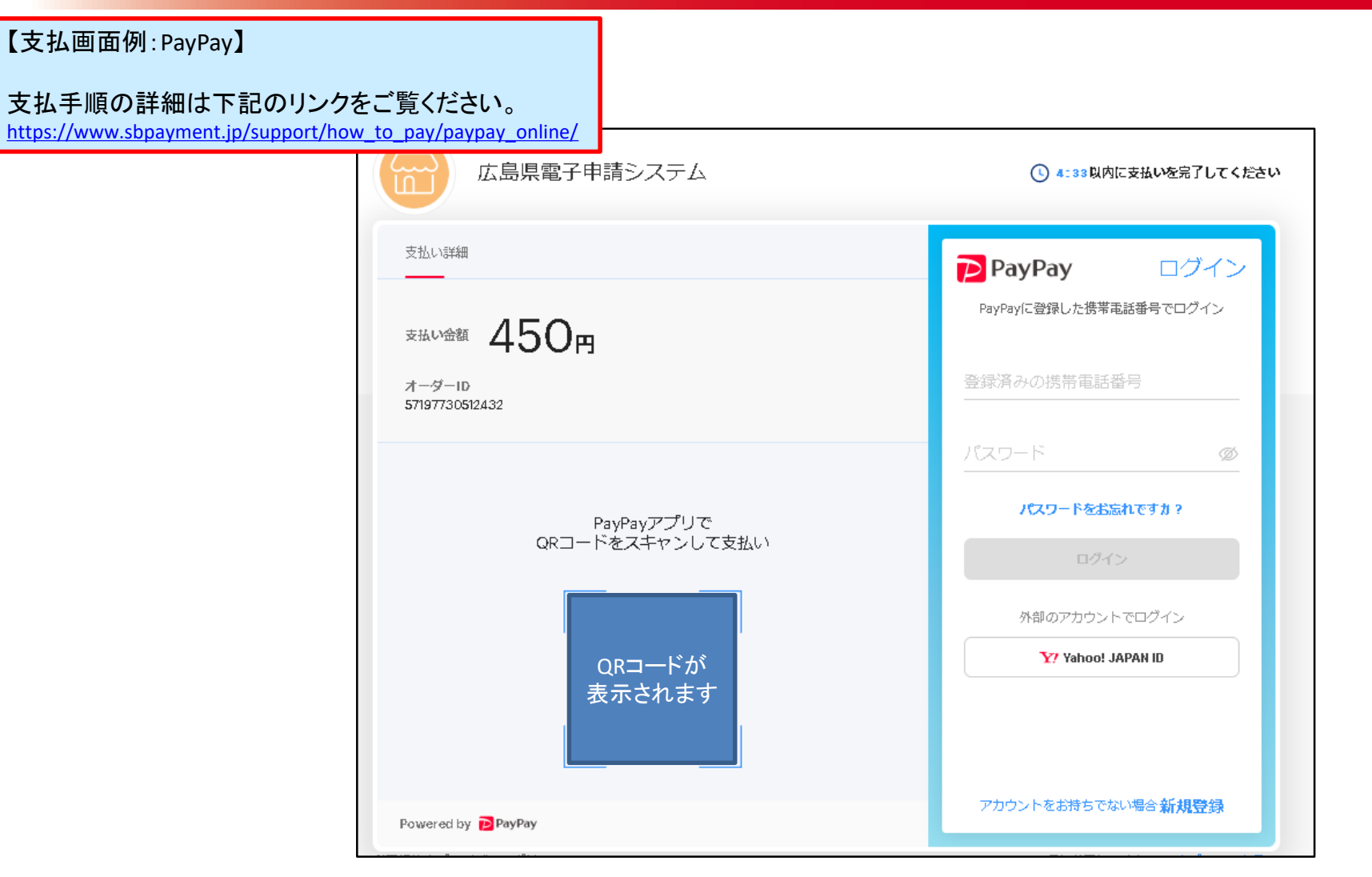

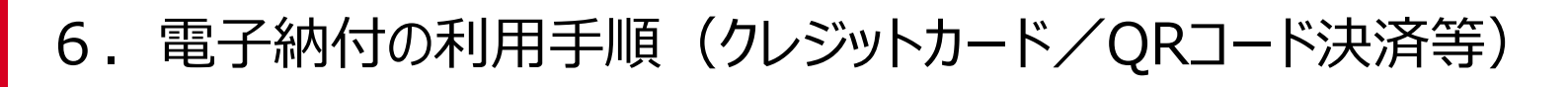

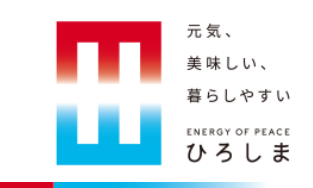

【支払画面例:LINE Pay】

支払手順の詳細は下記のリンクをご覧ください。 https://www.sbpayment.jp/support/how to pay/line pay/

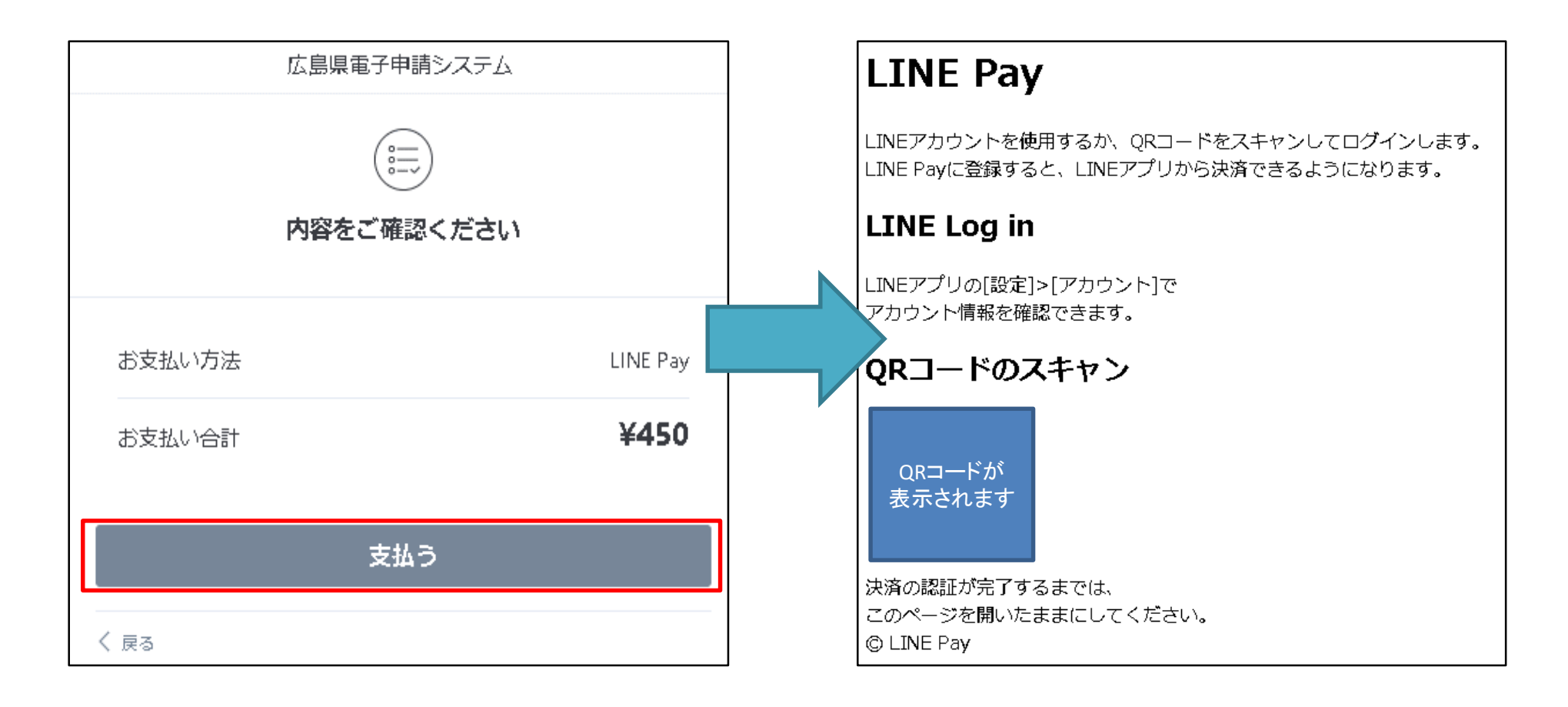

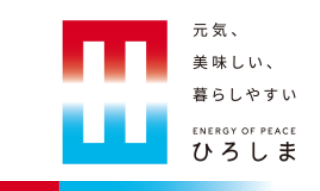

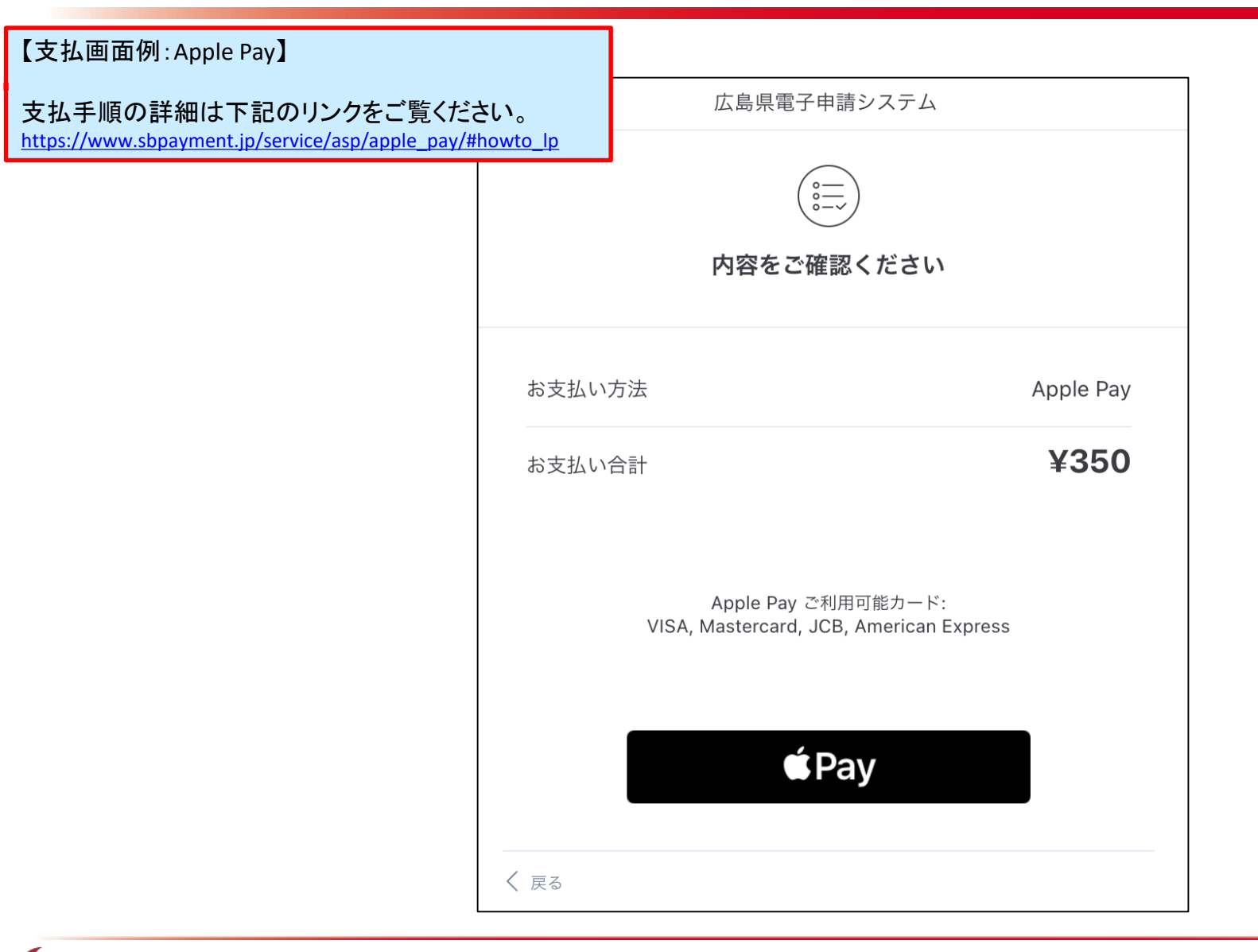

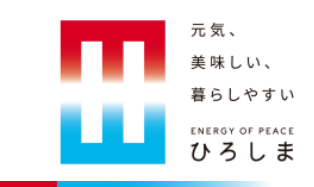

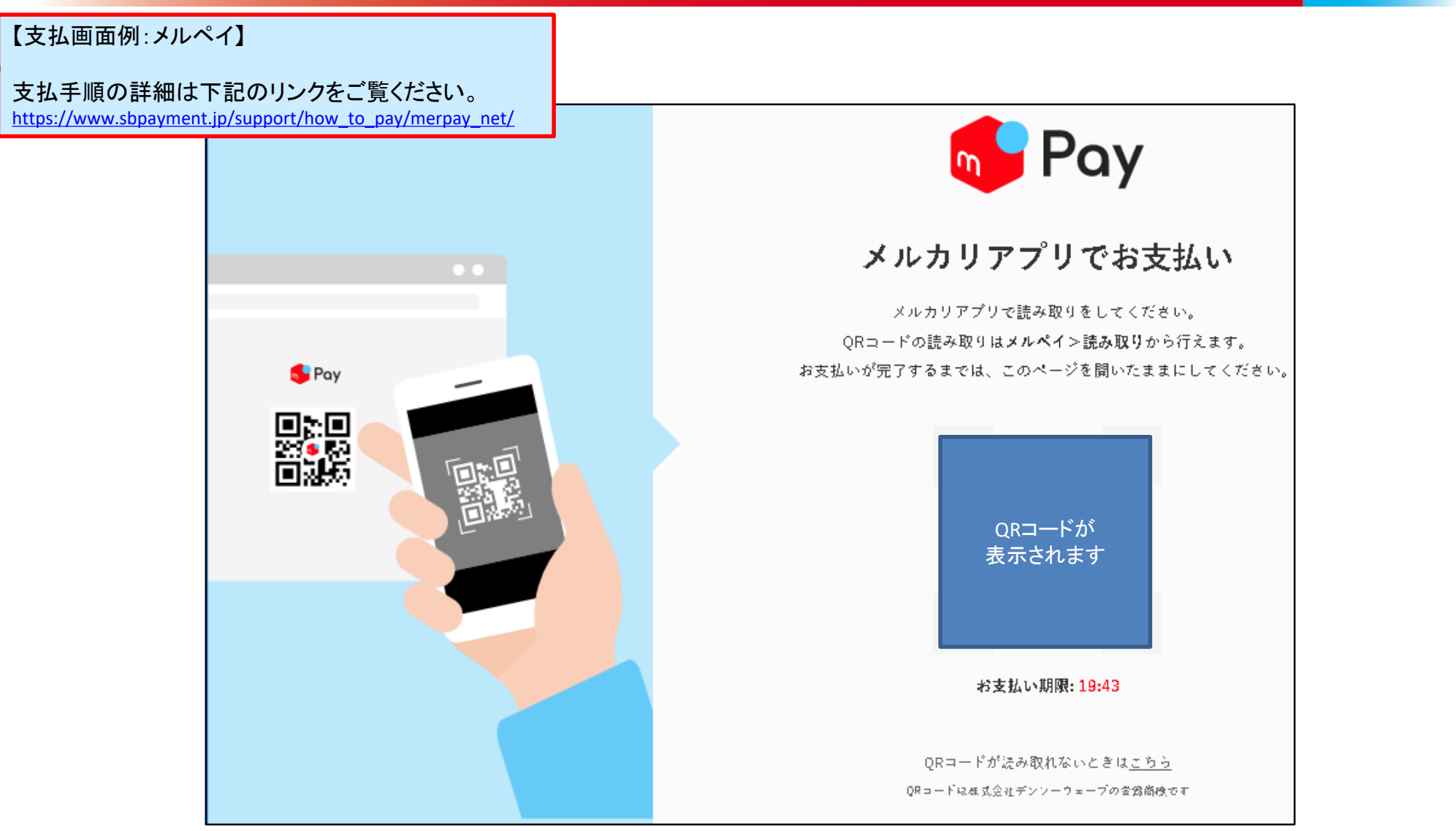

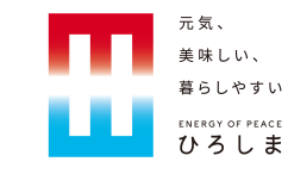

#### 7. 電子納付後の確認方法

## 7. 電子納付後の確認方法

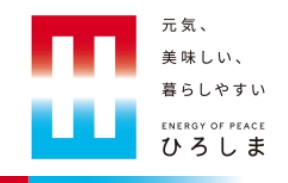

【メールでの確認】

| 件名                  | 【申込の処理状況確認依頼】                                                                                 |                            |
|---------------------|-----------------------------------------------------------------------------------------------|----------------------------|
| 広島県・市町共同            | 司利用型電子申請サービス                                                                                  |                            |
| 手続き名:<br>整理番号:      |                                                                                               |                            |
| のお支払いが完下            | 了致しましたので、お知らせします。                                                                             |                            |
| このメールは自動<br>返信等されまし | 動配信メールです。<br>ても応答できませんのでご注意ください。                                                              |                            |
|                     |                                                                                               |                            |
|                     | 電子納付が完了すると、電子申請システムから支ま<br>お知らせメールが届きます。<br>※こちらに記載している件名及び内容は、あくまで<br>申請した手続によって、異なる場合はあります。 | こ払い完立<br>ご一事例 <sup>-</sup> |

## 7. 電子納付後の確認方法

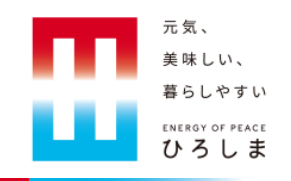

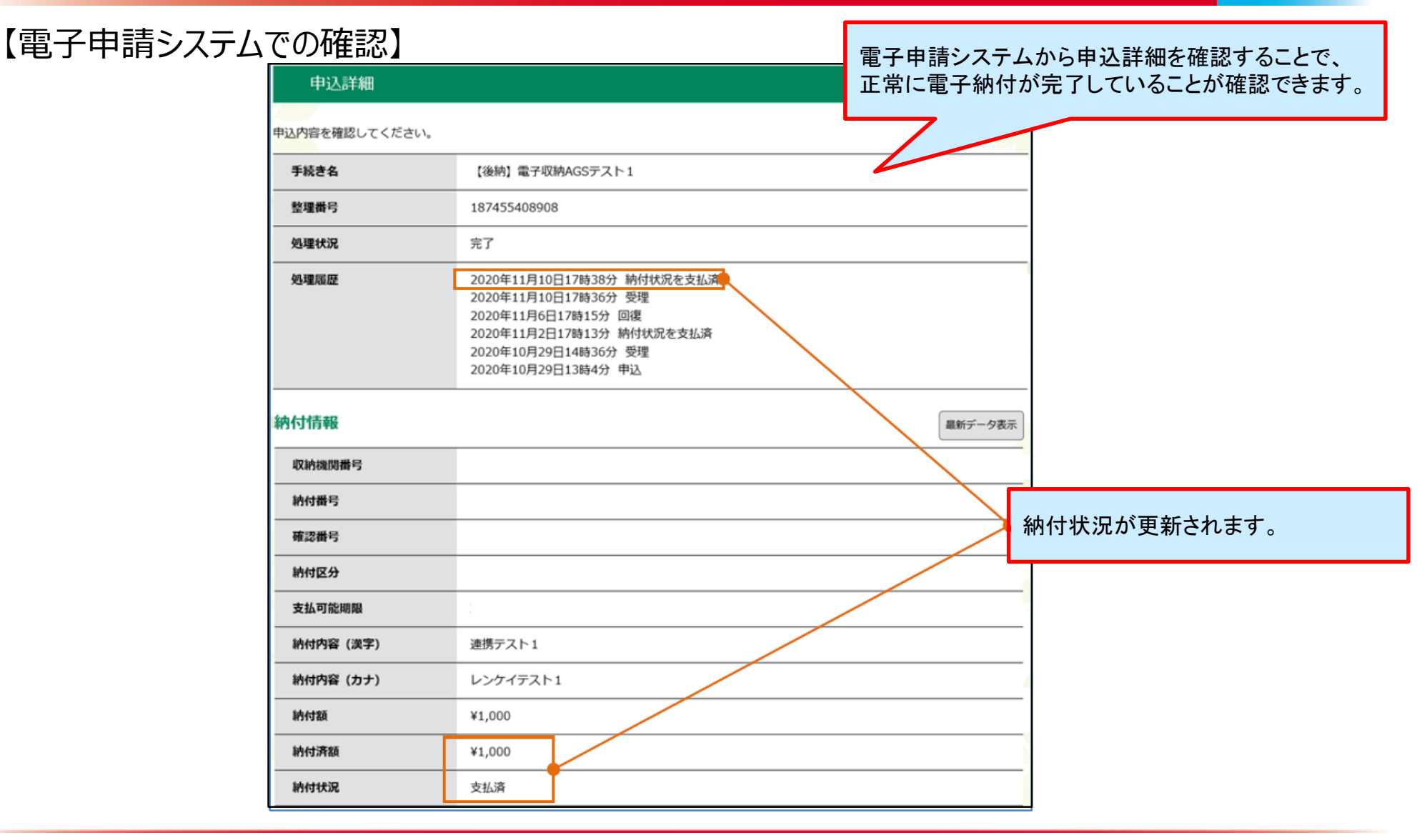

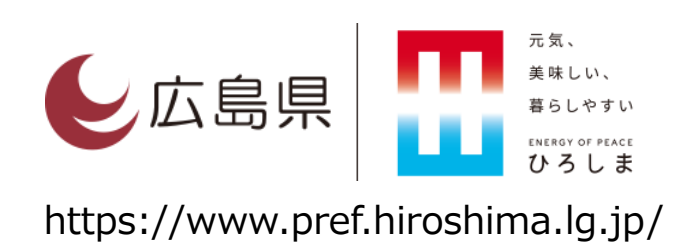